## Installazione Mercurio Android Ultima versione

## Se la versione di Mercurio Android installata è precedente alla 2014.03.a è necessario disinstallarla.

Le operazioni da compiere sono:

Eseguire l'applicazione "Impostazioni" generali di Android

| 6  |             |                 |             |            |        |    | 👂 🖋 🤝 🖉 📋 20:03 |
|----|-------------|-----------------|-------------|------------|--------|----|-----------------|
| ٩٩ | , Im        | postazioni      |             |            |        |    |                 |
|    | P           | Druetooth       |             |            |        |    | C(IX)           |
|    | 0           | Utilizzo dati   |             |            |        |    |                 |
|    |             | Altro           |             |            |        |    |                 |
|    | DISF        | POSITIVO        |             |            |        |    |                 |
|    | <b>(</b> )) | Audio           |             |            |        |    |                 |
|    | 0           | Display         |             |            |        |    |                 |
|    | 4,3,4       | Memoria         |             |            |        |    |                 |
|    | Ê           | Batteria        |             |            |        |    |                 |
|    |             | Applicazioni    |             |            |        |    |                 |
|    | PER         | SONALE          |             |            |        |    |                 |
|    | ¢           | Servizi di loca | alizzazione |            |        |    |                 |
|    |             | F1              | F2          | $\bigcirc$ | $\Box$ | F3 | F4              |

Nella finestra che compare premere la voce "Applicazioni" o "App"

| 800 A                      | 8 🖋 🛜 🖉 📋 20:03 |   |                  |   |    |               |
|----------------------------|-----------------|---|------------------|---|----|---------------|
| م Applicazioni             |                 |   |                  |   |    | Ē             |
|                            |                 |   | SCARICATE        |   |    | IN USC        |
| GPS-ECompas                | s               |   |                  |   |    |               |
| Hangouts 20,84 MB          |                 |   |                  |   |    |               |
| <b>Maps</b><br>15,82 MB    |                 |   |                  |   |    |               |
| Mercurio<br>35,70 MB       |                 |   |                  |   |    |               |
| Ricerca Google             | į               |   |                  |   |    |               |
| <b>YouTube</b><br>12,36 MB |                 |   |                  |   |    |               |
| SOO MR. usati              |                 |   | Archivio interno |   |    | 12 CP lilimit |
| F1                         | F2              | Ś |                  | Ē | F3 | F4            |

In questa nuova finestra selezionare l'applicazione "Mercurio"

| <b>@</b>                     |        |             | 🔋 🖋 零 🎽 20:03 |
|------------------------------|--------|-------------|---------------|
| ( Informazioni applicazione  |        |             |               |
| Versione 1.0                 |        |             |               |
| Termina                      |        | Disinstalla |               |
| Mostra notifiche             |        |             |               |
| ARCHIVIAZIONE                |        |             |               |
| Totale                       |        |             | 35,70 MB      |
| Applicazione                 |        |             | 35,70 MB      |
| Applicazione in archivio USB |        |             | 0,00 B        |
| Dati                         |        |             | 0,00 B        |
| Scheda SD                    |        |             | 0,00 B        |
|                              |        |             |               |
| CACHE                        |        |             |               |
| Casha                        |        |             | 0 00 P        |
| F1 F2 ↔                      | $\Box$ | F3          | F4            |

Premere ora il bottone "Disinstalla".

Confermare una eventuale richiesta di conferma, <u>ma non confermare</u> una eventuale richiesta di cancellazione della cartella Mercurio che alcuni tablet propongono.

La cancellazione della cartella Mercurio comporta la cancellazione di tutte le impostazioni, dei profili memorizzati e dei codici di attivazione.

## Istruzioni per installare la nuova versione del programma

La nuova versione può essere scaricata a questo sito internet:

http://www.meridianaoffice.com/contenuti/mercurio/download-mercurio-aggiornamenti.html

Accedere quindi alla pagina "Versione corrente Android".

Il file .APK può essere scaricato direttamente sul tablet oppure sul PC.

In quest'ultimo caso si consiglia di copiarlo su una "pennetta" USB e di inserire questa nell'apposito slot del tablet.

Va quindi avviata l'applicazione "Gestione file" presente sul tablet.

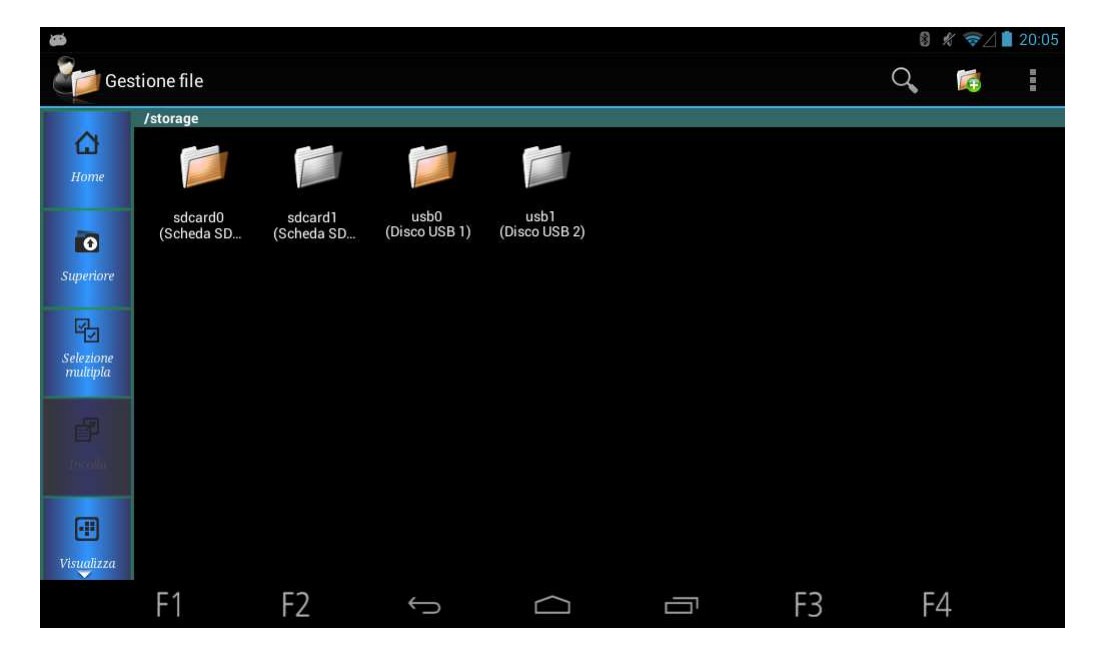

Questo è quello che potrebbe essere mostrato a video

| 8                     |                          |          |          |        |  |    | 8 🖋 🛜 🗍 🚺 20:19 |   |   |  |  |
|-----------------------|--------------------------|----------|----------|--------|--|----|-----------------|---|---|--|--|
| Ges                   | tione file               |          |          |        |  |    | Q,              |   | 1 |  |  |
| <b>()</b><br>Home     | /storage/usb0            |          |          |        |  |    |                 |   |   |  |  |
| <b>O</b><br>Superiore | Mercurio2014_0<br>0a.apk | LOST.DIR | Mercurio |        |  |    |                 |   |   |  |  |
| Selezione<br>multipla |                          |          |          |        |  |    |                 |   |   |  |  |
| incolla               |                          |          |          |        |  |    |                 |   |   |  |  |
| •••<br>Visualizza     |                          |          |          |        |  |    |                 |   |   |  |  |
|                       | F1                       | F2       | Ĵ        | $\Box$ |  | F3 | F               | 4 |   |  |  |

Selezionare la cartella ove si trova il file .APK scaricato.

Effettuare un clic su questo file.

Confermare le successive richieste di installazione del programma.

Quindi lo si deve avviare.

Nel caso vengano richiesti i codici di attivazione, la prima volta occorre inviare i codici prodotto all'assistenza Meridiana.